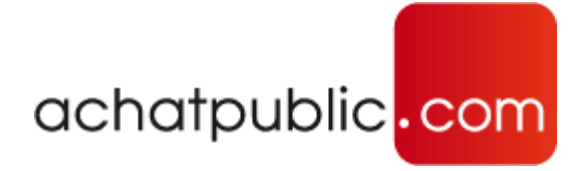

# La salle des marchés

## **GUIDE DE REPONSE RAPIDE**

Version 19.0.0 et supérieures

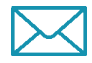

support@achatpublic.com

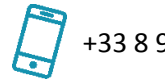

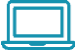

+33 8 92 23 21 20 🔲 www.achatpublic.com

### 1. La salle des marchés « entreprises »

Le module permettant de répondre à une consultation apparait dans le menu de gauche « **Consultation** », il est nommé « **Répondre à la consultation** »

|   | Consultation               |
|---|----------------------------|
| • | Fiche de la consultation   |
|   | Pièces de marché           |
|   | Répondre à la consultation |
|   | Messagerie                 |
|   | Questions / Réponses       |

Le sous-menu « Répondre à la consultation » apparait dans le menu de gauche « Consultation » dès que vous êtes sur des pages dédiées à une consultation.

Lorsque le soumissionnaire est authentifié et clique sur « Répondre à la consultation », l'applet java se charge et l'écran ci-dessous présentant le nouveau module de réponse apparait.

| Création du pli                                                          | Constitution des<br>enveloppes                                       | Dépôt du pli              | Synthèse                |
|--------------------------------------------------------------------------|----------------------------------------------------------------------|---------------------------|-------------------------|
| e <mark>uillez nommer votre répons</mark><br>e nom vous permettra d'iden | <mark>e à cette consultation</mark><br>tifier dans le futur ce dossi | er dans l'onglet "Mes réj | oonses"                 |
|                                                                          |                                                                      |                           |                         |
| Nom du dossier :                                                         |                                                                      |                           |                         |
|                                                                          |                                                                      |                           |                         |
|                                                                          |                                                                      |                           |                         |
| ermeture de la salle dans :                                              | Disque                                                               | Local :                   | Taille estimée du pli : |
| ermeture de la salle dans :                                              | Disque                                                               | Local:                    | Taille estimée du pli : |

achatpublic.com

Ce document vous présente un extrait du manuel entreprises expliquant pas à pas la méthodologie pour répondre à une consultation sur *La salle des marchés*.

#### 1. S'identifier pour répondre

Dès que vous cliquez sur 'Répondre à la consultation', l'écran suivant vous propose de vous identifier à l'aide de votre compte confort ou de créer votre compte.

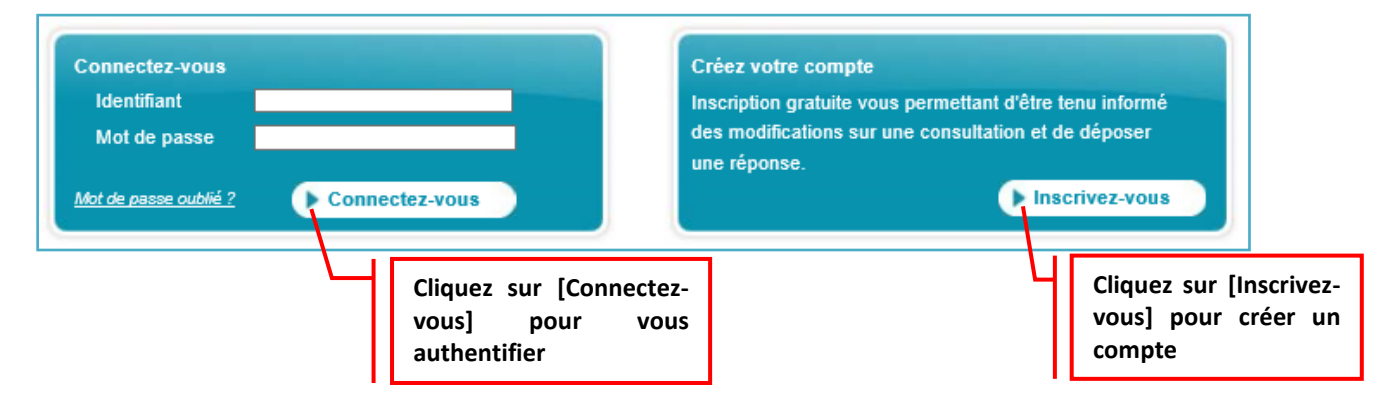

Si vous ne possédez pas de compte, cliquez sur **[Inscrivez-vous]** afin d'accéder au formulaire de création de compte. (cf. section 3.1 Créer son compte)

Une fois que vous aurez saisi votre identifiant et mot de passe, une page récapitulant vos informations saisies s'affiche.

Après avoir relu et vérifié vos coordonnés, cliquez sur le bouton [Valider] pour accéder à l'interface de dépôt de réponse.

| Confirmation                                |                                                                                       |  |  |  |
|---------------------------------------------|---------------------------------------------------------------------------------------|--|--|--|
|                                             |                                                                                       |  |  |  |
| Voici le récapitulatif des informations que | e vous avez saisies :                                                                 |  |  |  |
| Vous:                                       | Mme Potayos Marie                                                                     |  |  |  |
|                                             | Architecte d'intérieur                                                                |  |  |  |
|                                             | Vous souhaitez être alerté(e) à l'adresse mail ci-dessous lorsqu'une consultation est |  |  |  |
|                                             | publiée.                                                                              |  |  |  |
|                                             | mpotayos.orkeland@gmail.com                                                           |  |  |  |
|                                             | Cette adresse nous permet de vous tenir informé(e) des évolutions de la consultation. |  |  |  |
| Votre entreprise / organisme :              | ORKELAND                                                                              |  |  |  |
|                                             | 10 place du Général De Gaulle                                                         |  |  |  |
|                                             | 92160 - Antony                                                                        |  |  |  |
|                                             | Tel.: 0179067006 - Fax: 0179067001                                                    |  |  |  |
|                                             | France                                                                                |  |  |  |
|                                             | 50 Salarié(s)                                                                         |  |  |  |
|                                             | Marie Potayos est le Dirigeant                                                        |  |  |  |
|                                             | http://www.orkeland.com                                                               |  |  |  |
|                                             |                                                                                       |  |  |  |
| Changer de mot de passe                     |                                                                                       |  |  |  |
| Supprimer ce compte                         | Valider Modifier                                                                      |  |  |  |

achatpublic.com

#### 2. Cas particulier : date limite différente en fonction des lots

Le pouvoir adjudicateur peut, dans certains cas, proposer des dates limites différentes en fonction des lots.

Dans ce cas et dans ce cas seulement, l'écran ci-dessous s'affichera ; sinon veuillez passer directement à la section suivante.

| Nº de | lot | Intitulé | Date limite de dépôt des plis | Critère de sélection des offres |
|-------|-----|----------|-------------------------------|---------------------------------|
| ✓     | 1   | Lot 1    | 29 mars 2019 11:00            | 29 mars 2019 11:00              |
| ✓     | 2   | Lot 2    | 29 mars 2019 12:00            | 29 mars 2019 12:00              |

Sélectionnez les lots pour lesquels vous allez réaliser une réponse, puis cliquez sur [Valider].

**ATTENTION :** L'interface de dépôt de réponse se charge et il ne vous sera plus possible de modifier le choix des lots par la suite.

#### 3. Répondre à la consultation

Une fois votre identité validée, l'interface se charge. Une icône « Java » peut apparaitre à l'écran.

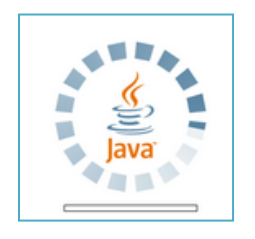

#### **Application Java :**

Une icône « Java » peut apparaitre à l'écran lorsque vous êtes identifié. L'application est en train de s'installer sur votre poste de travail. Patientez jusqu'à la fin du téléchargement.

Une fenêtre peut apparaître pour vous demander si vous acceptez d'installer le programme. Cochez alors la case **« Toujours faire confiance... »**, puis cliquez sur **[Exécuter].** 

**ATTENTION :** L'installation de l'application JAVA est obligatoire pour répondre à une consultation.

Ci-dessous l'interface de dépôt de réponse. C'est à partir de cet écran que vous allez constituer votre enveloppe puis déposer votre pli.

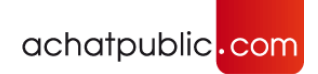

| Création du pli                                             | Constitution des Dépôt              | du pli Synthèse                     |
|-------------------------------------------------------------|-------------------------------------|-------------------------------------|
| euillez nommer votre répon-<br>e nom vous permettra d'idei  | Etapes du processus de répo         | onse ponses"                        |
|                                                             |                                     |                                     |
|                                                             |                                     |                                     |
| Nom du dossier :                                            |                                     |                                     |
|                                                             |                                     |                                     |
|                                                             |                                     |                                     |
| ermeture de la salle dans :<br>jours, 20 heures, 43 minutes | Disque Local :<br>> 1 Go disponible | Taille estimée du pli :<br>0 Octets |
|                                                             |                                     |                                     |

Les étapes du processus sont à suivre dans l'ordre en cliquant sur le bouton **[Suite]**. Vous pouvez quitter à tout moment pour reprendre votre réponse plus tard en cliquant sur le bouton **[Quitter]**. Pour reprendre une réponse interrompue, reportez-vous à la section « *Mes Réponses, reprendre une réponse en cours* »).

#### 3.1 Etape 1 : Création du pli

Lors de l'étape de création du pli, il vous est demandé de nommer votre travail afin de vous permettre de le retrouver plus facilement dans le cas où vous souhaiteriez reprendre une réponse en cours.

Remplissez le champ 'Nom du dossier' et cliquez sur le bouton [Suite].

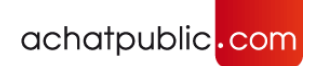

| Création du pli                                                                                                    | Constitution des<br>enveloppes | Dépôt du pli | Synthèse |  |  |
|----------------------------------------------------------------------------------------------------|--------------------------------|--------------|----------|--|--|
| uillez nommer votre réponse à cette consultation<br>nom vous permettra d'identifier dans le futur ce dossier dans l'onglet "Mes réponses" |                                |              |          |  |  |
|                                                                                                    |                                |              |          |  |  |
|                                                                                                    |                                |              |          |  |  |
|                                                                                                    |                                |              |          |  |  |
| om du dossier : Réponse consu                                                                                                    | Itation fleurs et vases        |              |          |  |  |
|                                                                                                    |                                |              |          |  |  |
|                                                                                                    |                                |              |          |  |  |
|                                                                                                    |                                |              |          |  |  |
|                                                                                                    |                                |              |          |  |  |
|                                                                                                    |                                |              |          |  |  |

**ATTENTION :** Avant de débuter l'opération de dépôt de votre pli, assurez-vous de disposer de suffisamment de place sur votre disque local

#### 3.2 Etape 2 : Sélection des enveloppes

Si le marché est alloti, l'étape **[Sélection des enveloppes]** vous permet de choisir le ou les lots auxquels vous souhaitez répondre. Le bouton **[Tout sélectionner]** vous permet de sélectionner tous les lots en un seul clic.

Cette étape vous permet de définir les enveloppes auxquelles vous souhaitez répondre.

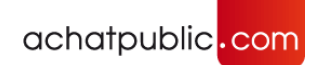

| Création du pli Sélection des enveloppes                                      | Constitution des<br>enveloppes      | Dépôt du pli Synthèse               |
|-------------------------------------------------------------------------------|-------------------------------------|-------------------------------------|
| Ce marché contient des lots.<br>Veuillez sélectionner les lots sur lesquels v | ous souhaitez présenter une (       | offre.                              |
| Yout selectionner                                                             |                                     |                                     |
| ☑ Lot n°1 : Lot 1<br>☑ Lot n°2 : Lot 2                                        |                                     |                                     |
|                                                                               |                                     |                                     |
|                                                                               |                                     |                                     |
|                                                                               |                                     |                                     |
| Fermeture de la salle dans :<br>7 jours, 20 heures, 28 minutes                | Disque Local :<br>> 1 Go disponible | Taille estimée du pli :<br>30,56 Ko |
| Précédent                                                                     | Suite                               | Quitter                             |

Lorsque vous avez choisi les lots auxquels vous souhaitez répondre, cliquez sur le bouton [Suite].

Notez que le bouton **[Précédent]**, vous permet de revenir en arrière tant que vous n'avez pas effectué le dépôt de votre pli.

Le bouton **[Quitter]** vous permet de quitter à tout moment pour reprendre votre réponse plus tard.

#### **3.3** Etape 3 : Constitution des enveloppes et signature des documents

#### a) L'interface de constitution des enveloppes

En fonction des lots auxquels vous avez choisi de répondre et du type de procédure, des enveloppes sont apparues dans la colonne de gauche.

Dans l'exemple ci-dessous figure les deux enveloppes auxquelles vous allez répondre.

La première enveloppe **« offre-lot1 »** est l'enveloppe sélectionnée car l'intitulé est mis en avant grâce à la couleur du thème (ici en bleu).

Pour ajouter des fichiers dans la deuxième enveloppe nommée **« offre-lot2 »**, cliquez sur l'intitulé et celui-ci passera alors en couleur du thème, ici en bleu.

| Nom fichier               |                                                                          | Etat                                                                     |                                                       |                                                                                                   |
|---------------------------|--------------------------------------------------------------------------|--------------------------------------------------------------------------|-------------------------------------------------------|---------------------------------------------------------------------------------------------------|
|                           |                                                                          |                                                                          | Ajouter                                               | r                                                                                                 |
| AE_Acte d'engagement.pdf  |                                                                          | Ø                                                                        | Supprim                                               | er                                                                                                |
| CV_équipe.doc             |                                                                          |                                                                          | Visualise                                             | er                                                                                                |
| Réponse fonctionnelle.doc |                                                                          | ۷                                                                        | Signer<br>Vérifier                                    |                                                                                                   |
| Liste des<br>nveloppes    | Cor<br>l'en                                                              | itenu de<br>veloppe                                                      | <u> </u>                                              | Actions su<br>les fichier                                                                         |
|                           | ] CV_équipe.doc<br>] Réponse fonctionnelle.doc<br>Liste des<br>nveloppes | ] CV_équipe.doc<br>] Réponse fonctionnelle.doc<br>Liste des<br>nveloppes | CV_équipe.doc CV_équipe.doc Réponse fonctionnelle.doc | CV_équipe.doc<br>CV_équipe.doc<br>Réponse fonctionnelle.doc<br>Vérifier<br>Liste des<br>nveloppes |

#### Actions sur les fichiers :

Afin de sélectionner des fichiers, il est possible de les sélectionner de façon unitaire en cochant la case située devant le nom du fichier ou de les sélectionner tous, en cliquant sur le pictogramme situé dans l'en-tête du tableau devant **« Nom fichier »**.

En sélectionnant tous les fichiers, la case située devant chaque document va se cocher et en cliquant par exemple sur le bouton **[Supprimer]**, tous les documents seront supprimés en un seul clic.

achatpublic.com

- Ajouter : permet de parcourir votre poste de travail afin d'ajouter de nouveaux documents à votre réponse,
- Supprimer : permet de supprimer un document de votre réponse (ne supprime pas le fichier sur votre poste de travail),
- Visualiser : permet d'afficher le contenu du document sélectionné dans la colonne « Nom du fichier »,
- Signer : permet, si vous possédez un certificat de signature, de signer un document,
- ✓ Vérifier: permet de vérifier la signature du document sélectionné.
  - b) Ajouter un document

**ATTENTION : Déposez des fichiers situés sur votre poste en local** Lorsque vous cliquez sur le bouton **[Ajouter]**, il est vivement conseillé de vérifier que vous allez déposer des fichiers présents sur votre poste en local plutôt que sur un serveur. Les temps de réponse des serveurs provoquent fréquemment des lenteurs qui rendent le dépôt de votre offre plus long.

Cliquez sur une enveloppe pour la sélectionner puis cliquez sur le bouton d'action **[Ajouter]** dans la colonne de droite.

| Enveloppes | 📀 Nom fichier | Etat | Ajouter    |
|------------|---------------|------|------------|
| offre-lot1 |               | Ľ    | Supprimer  |
| offre-lot2 |               |      | Visualiser |
|            |               |      | Signer     |
|            |               |      | Verifier   |

Sélectionnez les documents à ajouter et cliquez sur [Ouvrir].

| 🙆 Ouvrir             |                                          |         |                 | X      |
|----------------------|------------------------------------------|---------|-----------------|--------|
| Vous pouvez sélectio | nner, un ou plusieurs fichiers           |         |                 |        |
| Rechercher dans :    | 길 Ma Réponse                             | •       | 🏂 📂 🛄 📟         |        |
| DOC_ENTREP           | RISE_DEPOT_SPONTANE_N2<br>RISE_QUESTIONS | DOC_REP | ONSE_ENTREPRISE | _2     |
| ₩ DOC_REPONS         | E_ENTREPRISE_1                           |         |                 |        |
| Nom de fichier :     | DOC_REPONSE_ENTREPRISE_1.0               | docx    |                 | Duvrir |
| Fichiers du type :   | Tous les fichiers                        |         | • A             | nnuler |

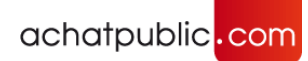

ATTENTION : Les fichiers mis en ligne doivent être nommés sans caractères spéciaux<sup>1</sup>.

| Enveloppes               | 🔮 Nom fichier              | Etat | Ajouter    |
|--------------------------|----------------------------|------|------------|
| offre-lot1<br>offre-lot2 | AE_Acte d'engagement.pdf   | Ø    | Supprimer  |
|                          | CV_équipe.docx             |      | Visualiser |
|                          | Reponse fonctionnelle.docx | ٩    | Signer     |
|                          |                            |      | Verifier   |
|                          |                            |      |            |

Les fichiers sélectionnés apparaissent dans la colonne centrale indiquant le nom de chaque document ainsi que l'état de sa signature.

Dans l'exemple ci-dessus, le premier document est signé et la signature est valide : le pictogramme est vert.

Quant au troisième document, il est effectivement signé mais le pictogramme rouge indique que la signature est invalide.

#### c) Signature des documents

Une fois que vous avez ajouté tous vos documents dans les enveloppes, vous devez les signer. Sélectionnez le document que vous souhaitez signer, puis cliquez sur le bouton **[Signer]** pour signer les documents un par un.

Vous pouvez signer l'ensemble des documents d'une enveloppe en sélectionnant tous les documents à l'aide du pictogramme situé en en-tête du tableau puis cliquez sur le bouton [Signer].

<sup>&</sup>lt;sup>1</sup> Les caractères spéciaux (par exemple ° \* « ' etc.) peuvent provoquer une erreur lors de l'envoi ou de la lecture des fichiers. Utilisez **uniquement** pour le nommage de vos fichiers les caractères alphanumériques sans accent ainsi que les tirets (- ou \_).

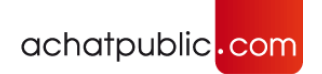

| Création du                                                       | oli <b>Sélection de</b><br>enveloppes                                       | es Constitution des<br>enveloppes                                                        | Dépôt du pli                           | <b>Synthèse</b>                               |
|-------------------------------------------------------------------|-----------------------------------------------------------------------------|------------------------------------------------------------------------------------------|----------------------------------------|-----------------------------------------------|
| Ajouter les docume<br>Attention: Certains<br>Veuillez vous réfere | ents constituant votre r<br>documents doivent fai<br>er aux informations qu | r <mark>éponse</mark><br>ire l'objet d'une signature élé<br>i vous ont été fournies dans | éctronique.<br>le cadre de la consulta | ation.                                        |
| Enveloppes                                                        | 🛛 📀 Nom fichie                                                              | r                                                                                        | Etat                                   | Ajouter                                       |
| offre-lot2                                                        | AE_Acte d'eng<br>CV_équipe.do                                               | gagement.pdf<br>ic<br>tionnelle.doc                                                      |                                        | Supprimer<br>Visualiser<br>Signer<br>Vérifier |
|                                                                   |                                                                             | 100 %                                                                                    |                                        |                                               |
| Fermeture de la sa<br>7 jours, 20 heures                          | lle dans :<br>, 28 minutes                                                  | Disque Local :<br>> 1 Go disponible                                                      | Taille es<br>362,29                    | stimée du pli :<br>Ko                         |
|                                                                   | Précédent                                                                   | Suite                                                                                    | Quitter                                |                                               |

Dans la fenêtre « **Sélection d'un certificat de signature** » choisissez votre certificat et cliquez sur **[Valider].** Si besoin, entrez le code PIN de votre clé de signature.

| 🛃 Sélection d'un certificat de signature |                             |                   |  |  |  |  |
|------------------------------------------|-----------------------------|-------------------|--|--|--|--|
| Titulaire                                | Autorité                    | Date d'expiration |  |  |  |  |
| Chiffrement de la copie de sauv          | APCFC AC de chiffrement     | 16/11/2012        |  |  |  |  |
| Chiffrement-ECOLE                        | Chiffrement Achatpublic.com | 20/11/2010        |  |  |  |  |
| Signature-ECOLE                          | CA 1 Achatpublic.com        | 22/11/2013        |  |  |  |  |
|                                          | Valider Quitter             |                   |  |  |  |  |

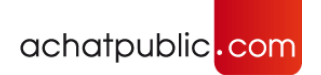

| Création du j                                                   | pli <b>Sélection de</b><br>enveloppes                                       | es Constitution des<br>enveloppes                                                            | Dépôt du pli                       | <b>Synthèse</b>     |
|-----------------------------------------------------------------|-----------------------------------------------------------------------------|----------------------------------------------------------------------------------------------|------------------------------------|---------------------|
| jouter les docume<br>ttention: Certains<br>'euillez vous réfere | ents constituant votre i<br>documents doivent fai<br>er aux informations qu | r <mark>éponse</mark><br>re l'objet d'une signature éléct<br>i vous ont été fournies dans le | ronique.<br>cadre de la consultati | ion.                |
| inveloppes                                                      | Nom fichie                                                                  | r                                                                                            | Etat                               | Ajouter             |
| o <mark>ffre-lot1</mark><br>offre-lot2                          | AE_Acte d'eng                                                               | gagement.pdf                                                                                 | 0                                  | Supprimer           |
|                                                                 | CV_équipe.do                                                                | c                                                                                            |                                    | Visualiser          |
|                                                                 | Réponse fonc                                                                | tionnelle.doc                                                                                | ٩                                  | Signer<br>Vérifier  |
|                                                                 |                                                                             |                                                                                              |                                    |                     |
|                                                                 | I                                                                           |                                                                                              |                                    |                     |
|                                                                 |                                                                             | 100%                                                                                         |                                    |                     |
| <sup>-</sup> ermeture de la sa<br>7 jours, 20 heures            | lle dans :<br>, 28 minutes                                                  | Disque Local :<br>> 1 Go disponible                                                          | Taille esti<br>362,29 K            | imée du pli :<br>Co |
|                                                                 | Précédent                                                                   | Suite                                                                                        | Quitter                            |                     |

Lorsque l'action est terminée, les pictogrammes indiquant l'état de la signature apparaissent dans la colonne centrale listant les fichiers constituant votre enveloppe.

Dans l'exemple ci-dessus, la signature du premier document est valide<sup>2</sup> et celle du troisième document, en rouge, est invalide.

<sup>&</sup>lt;sup>2</sup> Si ce n'est pas le cas, veuillez cliquer du 'Vérifier la signature' afin de diagnostiquer le problème. Pour en savoir plus, reportez-vous aux sections '*Vérification de signature*' et '*La validité de la signature*'.

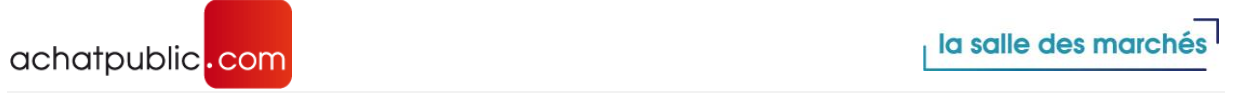

| iillez vous refer  | er aux informations qui v | ous ont été fournies dans le ca | adre de la consultati | on.        |
|--------------------|---------------------------|---------------------------------|-----------------------|------------|
| veloppes           | 🛛 🕹 Nom fichier           |                                 | Etat                  | Ajouter    |
| re-lot1<br>re-lot2 | AE_Acte d'enga            | gement.pdf                      | 0                     | Supprimer  |
|                    | CV_équipe.doc             |                                 |                       | Visualiser |
|                    | Réponse fonction          | nnelle doc                      |                       | Signer     |
|                    |                           |                                 | <b>~</b>              | Vérifier   |
|                    |                           | 100%                            |                       |            |

Une fois que vous avez signé tous les documents, cliquez sur le bouton **[Suite]**. Sous la barre de progression figure la zone d'information indiquant notamment :

- ✓ La fermeture de la salle
- La taille estimée du pli en Ko
- ✓ Le temps estimé d'émission

#### ATTENTION : la signature du zip n'est pas recevable.

Le Tribunal Administratif de Toulouse, en date du 9 mars 2011, a confirmé le caractère irrégulier d'une offre dématérialisée dont seul le zip a été signé. Les fichiers constitutifs du zip doivent l'être également.

achatpublic.com

#### 3.4 Etape 4 : Dépôt du pli

Le dépôt du pli est la dernière opération de votre processus de réponse. Cette action correspond à l'envoi de votre réponse.

Cette opération de cryptographie permet de protéger la confidentialité de votre réponse. Le chiffrement sera réalisé sur votre poste, aussi afin d'optimiser les temps de traitement, nous vous recommandons de fermer toutes les autres applications ouvertes.

| Création du pli                                                                                                  | Sélection des<br>enveloppes                                                           | Constitution des enveloppes                                                             | Dépôt du pli Synthèse                |
|----------------------------------------------------------------------------------------------------|---------------------------------------------------------------------------------------|-----------------------------------------------------------------------------------------|--------------------------------------|
| Votre pli va être chiffré p<br>En cliquant sur suite, le (<br>à la salle des marchés.<br>Passée cette étape, vou | o <mark>our en assurer la con</mark><br>chiffrement sera exéc<br>s ne pourrez plus mo | n <mark>fidentialité.</mark><br>cuté sur votre poste, puis les<br>difier votre réponse. | s données seront transmises          |
| Le chiffrement sera réal<br>Afin d'optimiser les temp<br>ouvertes.                                               | isé sur votre poste.<br>os de traitement, nou:                                        | s vous recommandons de fe                                                               | ermer toutes les autres applications |
| Fermeture de la salle da<br>9 jours, 20 heures, 56 n                                                             | ins :<br>ninutes                                                                      | Disque Local :<br>> 1 Go disponible                                                     | Taille estimée du pli :<br>384,29 Ko |
|                                                                                                    |                                                                                       |                                                                                         |                                      |

**ATTENTION :** Avant de débuter l'opération de chiffrement et de dépôt du pli, assurez-vous que votre pli est complet. Après avoir cliqué sur le bouton 'Suite', vous ne pourrez plus modifier votre réponse.

Cliquez sur le bouton **[Suite]** pour débuter l'opération de chiffrement et de dépôt de votre pli.

Si certains de vos documents ne sont pas signés ou mal signés, un écran s'affiche pour avoir votre confirmation quant à la signature du document.

Cliquez sur [Non] pour revenir en arrière ou sur [Oui] pour continuer le chiffrement.

| ifirmation               |                             |                                |                            |                                 |
|--------------------------|-----------------------------|--------------------------------|----------------------------|---------------------------------|
| Votre pli contient des c | documents non signés ou r   | mal signés, voulez-vous tout c | le même lancer le chiffrer | ment et le dépôt de votre de pl |
|                          |                             | Qui Non                        |                            |                                 |
|                          |                             |                                |                            |                                 |
|                          |                             |                                |                            |                                 |
| Création du pli          | Sélection des<br>enveloppes | Constitution des<br>enveloppes | Dépôt du pli               | Synthèse                        |
|                          |                             |                                |                            |                                 |
| rogression de l'opérati  | ion                         |                                |                            |                                 |
|                          |                             |                                |                            |                                 |
|                          |                             |                                |                            |                                 |
|                          |                             |                                |                            |                                 |
| hiffrement des docume    | ents sur votre poste :      |                                |                            |                                 |
| offre-lot1               |                             |                                |                            | <b>- /</b>                      |
| offre-lot2               |                             |                                |                            | -~                              |
| ransmission des envel    | oppes:                      |                                |                            |                                 |
|                          |                             |                                |                            |                                 |
|                          |                             |                                |                            |                                 |
|                          |                             |                                |                            |                                 |
|                          |                             |                                |                            |                                 |
|                          |                             |                                |                            |                                 |
|                          |                             |                                |                            |                                 |
|                          |                             |                                |                            |                                 |
|                          |                             |                                |                            |                                 |
|                          |                             |                                |                            |                                 |

Lorsque l'opération débute les barres de progression situées au niveau de chiffrement de chaque enveloppe vous indiquent l'avancement de chaque opération.

Lorsqu'une enveloppe est entièrement chiffrée, une coche verte apparait, il en est de même pour la transmission des enveloppes.

Durant toute la durée de l'opération, vous ne pouvez pas quitter l'application : les boutons de navigation ne sont plus accessibles.

Patientez jusqu'à la fin du dépôt (si votre pli est volumineux cette opération peut être longue, vous pouvez travailler sur autre chose pendant ce temps).

Notez que la taille du pli et le temps estimé sont affichés en bas de votre écran.

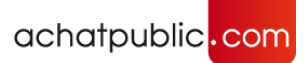

Si pour une raison ou une autre le dépôt d'un pli est coupé, vous pouvez reprendre le dépôt où il s'est arrêté, ou le recommencer depuis le début.

**ATTENTION :** veuillez vérifier que votre anti-virus est à jour. Les documents 'infectés' seront ainsi cryptés et risquent d'être rejetés par la personne publique.

Lorsque le dépôt du pli est terminé une fenêtre apparait vous demandant de sélectionner un répertoire de sauvegarde.

| Opération terminée     Vos pils ont eté déposés sur la salle de     Veuillez sélectionner le répertoire dans     Ce répertoire doit être vide. | s marchés<br>lequel vous souhaitez conserver votr                                                                                   | tre copie de sauvegarde.<br>Parcourtr Parcourtr Valider Valider Valider Valider                          |
|----------------------------------------------------------------------------------------------------|----------------------------------------------------------------------------------------------------|----------------------------------------------------------------------------------------------------|
|                                                                                                    | Proces de nation     Répondre à la consultation     Echange avec forganisme     Questions / Réponses     Organismes     Avis annuel | Chiffrement des documents sur votre poste :<br>offre-lot1<br>offre-lot2<br>Transmission des enveloppes : |

Ci-dessus la fenêtre vous demandant de sélectionner le répertoire dans lequel vous souhaitez conserver votre copie de sauvegarde.

Cliquez sur le bouton [Parcourir] et indiquez le répertoire de votre choix.

Attention : Il est nécessaire que le répertoire sélectionné soit vide.

Dans la fenêtre Windows qui s'affiche, cliquez sur [Choisir un répertoire].

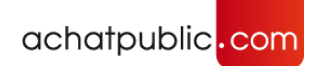

| 🕌 Choisir un ré                                              | pertoire                                                          |                                        |                           |                  |             |      |               | ×        |           |    |
|--------------------------------------------------------------|-------------------------------------------------------------------|----------------------------------------|---------------------------|------------------|-------------|------|---------------|----------|-----------|----|
| Rechercher <u>d</u> ans :                                    | Sauvegarde                                                        |                                        |                           |                  | ~           | Ø    | • 📰 💙 🕽       |          |           |    |
| Documents r                                                  | Sauvegarde 1                                                      |                                        |                           |                  |             |      |               |          |           |    |
| Bureau                                                       |                                                                   |                                        |                           |                  |             |      |               |          |           |    |
| Documents                                                    |                                                                   |                                        |                           |                  |             |      |               |          |           |    |
| Ce PC                                                        |                                                                   |                                        |                           |                  |             |      |               |          |           |    |
| 1                                                            | Nom du dossier :                                                  | s\ssiradjiddine \p                     | esktop\DEPOT\S            | auvegarde \S     | auvegarde 1 |      | Choisir un ré | pertoire |           |    |
| Réseau                                                       | <u>Type</u> de fichier :                                          |                                        |                           |                  | ~           | [    | Annul         | er       |           |    |
| <u></u>                                                      |                                                                   |                                        |                           |                  |             |      |               |          |           | X  |
| <b>Opération</b><br>Vos plis or<br>Veuillez sé<br>Ce réperté | n terminée<br>nt été déposé<br>électionner le<br>bire doit être v | s sur la sall<br>répertoire d<br>vide. | e des marc<br>tans lequel | hés.<br>Vous soi | uhaitez cor | nsei | rver votre (  | copie de | sauvegard | e. |
| C:\Users\pg                                                  | ojin (Documents (Fl                                               | eurs_Vases                             |                           |                  |             |      |               | Par      | rcourir   |    |
|                                                              |                                                                   |                                        |                           |                  |             |      |               |          |           |    |
|                                                              |                                                                   |                                        |                           |                  |             | •    | × ·           | Valider  |           |    |

Cliquez ensuite sur le bouton [Valider].

Dans le répertoire, un dossier nommé « **Copie de sauvegarde** » a été créé dans lequel vous retrouverez l'ensemble des éléments constitutifs de votre réponse : les documents ainsi que toutes les preuves.

| COPIE_SAUVEGARDE          | 10/05/2012 15:16 | Dossier de fichiers |       |
|---------------------------|------------------|---------------------|-------|
| consultation              | 10/05/2012 15:16 | Document XML        | 2 Ko  |
| CSL_2012_AwmyjbTfD0_0.pli | 10/05/2012 15:16 | Fichier PLI         | 13 Ko |
| 🖆 descripteur             | 10/05/2012 15:16 | Document XML        | 1 Ko  |
| 🖆 descripteurPli          | 10/05/2012 15:16 | Document XML        | 1 Ko  |
| 🖆 formulaires             | 10/05/2012 15:16 | Document XML        | 1 Ko  |
| offre-lot2.cle            | 10/05/2012 15:16 | Fichier CLE         | 1 Ko  |
| offre-lot2.copysave.cle   | 10/05/2012 15:16 | Fichier CLE         | 1 Ko  |
| offre-lot2.cry            | 10/05/2012 15:16 | Fichier CRY         | 12 Ko |
| 🖷 pli                     | 10/05/2012 15:16 | Document XML        | 2 Ko  |
| preuve.pde                | 10/05/2012 15:16 | Fichier PDE         | 2 Ko  |
|                           |                  |                     |       |

Vous avez la possibilité d'envoyer une copie de sauvegarde à la personne publique. En choisissant oui dans la fenêtre ci-dessous, vous devrez transmettre par vos propres moyens une version de votre réponse à la personne publique.

La personne publique verra dans ses registres que vous allez lui transmettre une copie de sauvegarde.

Une fois votre choix fait, cliquez sur [Valider].

| Copie de sauvegarde                                                                                                    |  |
|----------------------------------------------------------------------------------------------------|--|
| Souhaitez-vous transmettre une copie de sauvegarde de votre réponse à la personne publique ?<br>En sélectionnant 'Oui', vous devrez transmettre par vos propres moyens une version de votre réponse<br>à la personne publique, avant la date limite de remise des plis.<br>La personne publique sera informée de votre choix. |  |
| o Oui                                                                                                    |  |
| Non                                                                                                    |  |
| Valider                                                                                                    |  |

Votre pli est maintenant stocké sur la plateforme de dématérialisation et un mail de confirmation vous a été envoyé.

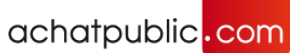

| Objet :                                       | [Service Produits] Consultation 190319 / Confirmation de dépôt de pli                                                                                                    | _ |
|-----------------------------------------------|----------------------------------------------------------------------------------------------------|---|
| Madame,                                       | Monsieur,                                                                                                    |   |
| Nous vous                                     | s confirmons que le dépôt de votre pli sur la consultation 190319 initiée par Service Produits a bien été effectué.                                                                                                    |   |
| Opérateu                                      | r économique auteur du dépôt : GERARD Robert                                                                                                    |   |
| Référence                                     | e de la consultation (CSL) : CSL_2019_SlltbB5CEj                                                                                                    |   |
| Référence                                     | e du pli (PLI) : PLI_2019_kjlwKaMVK_                                                                                                    |   |
| Date du d                                     | épôt : 22 mars 2019 11:17 (heure de Paris)                                                                                                    |   |
| Votre pli e<br>Enveloppe<br>- A<br>- C<br>- F | est constitué des documents suivants :<br>e "offre-lot1" :<br>&E_Acte d'engagement.pdf (signé)<br>:V_équipe.doc (non signé)<br>Réponse fonctionnelle.doc (signé)                                                                                                    |   |
| Enveloppe<br>- C                              | e "offre-lot2" :<br>Document 1.doc (signé)                                                                                                    |   |
| Votre pli e<br>capacité d<br>et l'heure       | est arrivé dans les délais. (Cette mention vous est donnée à titre indicatif. Seule la personne responsable du marché a la<br>e déclarer votre pli arrivé dans les délais. De plus, il ne pourra être réputé reçu que s'il ne contient aucun virus. La date<br>de réception sont certifiées par l'Autorité d'Horodatage achatpublic.com) |   |
| Besoin d'a<br><u>support@</u>                 | ide ? N'hésitez pas à contacter le service clients achatpublic.com au +33 (0)892 23 21 20 ou par email :<br><u>achatpublic.com</u>                                                                                                    |   |
| Bien cordi                                    | alement,                                                                                                    |   |
| achatpubl                                     | ic.com                                                                                                    | - |
|                                               |                                                                                                    | _ |
|                                               |                                                                                                    |   |

#### 3.5 Etape 5 : La synthèse du dépôt du pli

Une fois l'opération de dépôt du pli terminée, vous accédez à un écran de synthèse. Les éléments utilisés pour la synthèse s'appuient sur la copie de sauvegarde.

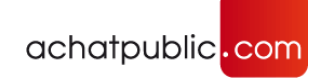

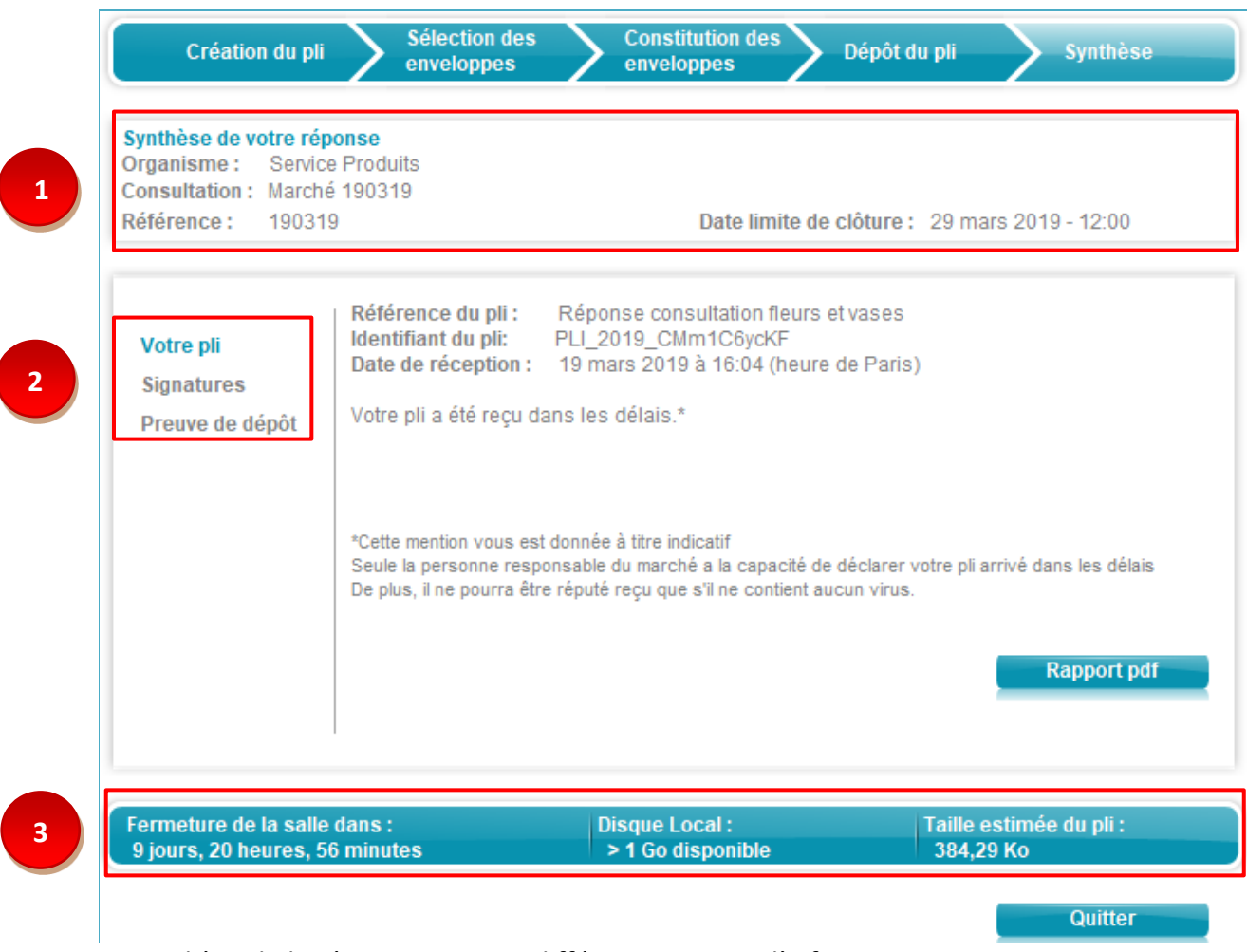

La synthèse de la réponse contient différents niveaux d'information :

1 La zone 1 présente les informations liées à la consultation.

L'organisme, le libellé et la référence ainsi que la date limite de clôture de la consultation.

- 2 La zone 2 est segmentée en deux parties :
  - A gauche : Votre pli, Signatures et Preuve de dépôt
  - A droite : les informations et preuves en fonction de l'élément sélectionné à gauche.

Dans l'exemple ci-dessus : **[Votre pli]** est l'élément sélectionné à gauche, il apparait en couleur et dans la partie de droite, sont affichés les informations constituant le pli.

- 3 La zone 3 affiche des informations en 3 blocs distincts :
  - **Fermeture de la salle** : indiquant le nombre de jour, d'heure et de minutes jusqu'à la fermeture de la salle.
  - **Disque local** : indiquant l'espace disque disponible sur le poste de l'utilisateur.
  - **Taille estimée du pli** : indiquant la taille du pli. Celle-ci se calcule au fur et à mesure que vous ajoutez des documents dans l'enveloppe de réponse.

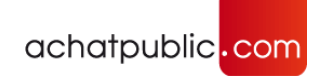

#### a) Synthèse [Votre pli]

| Création du pli                                                                            | Sélection des<br>enveloppes                                                                                                    | Constitution des<br>enveloppes                                                                                                    | Dépôt du pli Synthèse                                                                               |
|--------------------------------------------------------------------------------------------|----------------------------------------------------------------------------------------------------|----------------------------------------------------------------------------------------------------|----------------------------------------------------------------------------------------------------|
| Synthèse de votre rép<br>Organisme : Service<br>Consultation : Marché<br>Référence : 19031 | onse<br>9 Produits<br>9 190319<br>9                                                                                                    | Date limite de c                                                                                                    | clôture : 29 mars 2019 - 12:00                                                                      |
| Votre pli<br>Signatures<br>Preuve de dépôt                                                 | Référence du pli :<br>Identifiant du pli:<br>Date de réception :<br>Votre pli a été reçu da<br>*Cette mention vous est d<br>Seule la personne respo<br>De plus, il ne pourra être | Réponse consultation fleurs et<br>PLI_2019_CMm1C6ycKF<br>19 mars 2019 à 16:04 (heure d<br>ns les délais.*<br>donnée à titre indicatif<br>nsable du marché a la capacité de d<br>réputé reçu que s'il ne contient auc | tvases<br>de Paris)<br>déclarer votre pli arrivé dans les délais<br>un virus.<br><b>Rapport pdf</b> |
| Fermeture de la salle<br>9 jours, 20 heures, 50                                            | dans :<br>6 minutes                                                                                                    | Disque Local :<br>> 1 Go disponible                                                                                                    | Taille estimée du pli :<br>384,29 Ko<br>Quitter                                                     |

La référence du pli et Identifiant du pli vous permettent de vérifier la date et l'heure du dépôt du pli en utilisant l'outil de vérification de plis disponible dans le menu « **Outils** », « **Outils de vérification** ».

En cliquant sur le bouton **[Rapport pdf]**, le système ouvre un rapport avec l'ensemble des preuves de la consultation à savoir : le pli, les signatures et les preuves de dépôt.

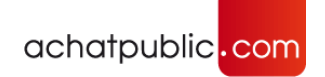

#### b) Synthèse [Signatures]

| Création du pli                                                                             | Sélection enveloppe                                        | des Constitution des s enveloppes    | Dépôt du pli Synthèse                |
|---------------------------------------------------------------------------------------------|------------------------------------------------------------|--------------------------------------|--------------------------------------|
| Synthèse de votre rép<br>Organisme : Service<br>Consultation : Marché<br>Référence : 190319 | onse<br>9 Produits<br>9 190319<br>9                        | Date limite de c                     | clôture: 29 mars 2019 - 12:00        |
| Votre pli<br>Signatures                                                                     | Document                                                   |                                      | Signature                            |
| Preuve de dépôt                                                                             | offre-lot1<br>AE_Acte d'en<br>CV_équipe.do<br>Réponse fonc | gagement.pdf<br>oc<br>ctionnelle.doc | Ø                                    |
|                                                                                             | offre-lot2<br>Document 1.d                                 | loc                                  |                                      |
|                                                                                             |                                                            |                                      | Rapport pdf                          |
| ermeture de la salle<br>9 jours, 20 heures, 50                                              | dans :<br>5 minutes                                        | Disque Local :<br>> 1 Go disponible  | Taille estimée du pli :<br>384,29 Ko |

L'écran ci-dessus présente la synthèse des signatures. Dans la partie gauche de la zone 3, la synthèse des « **Signatures** » est mise en avant par la couleur du thème.

Dans la partie droite, les enveloppes sont affichées et présentent le détail du contenu avec le nom des fichiers ainsi que le statut de leur signature.

Dans l'exemple ci-dessus, la première enveloppe est constituée de cinq fichiers dont trois fichiers sont signés et le statut est 'Valide' comme l'indique le pictogramme vert.

Le deuxième et le dernier fichier ne sont pas signés puisqu'aucun pictogramme n'est affiché.

En cliquant sur le bouton « **Rapport pdf** », le système ouvre un rapport avec l'ensemble des preuves de la consultation à savoir : le pli, les signatures et les preuves de dépôt.

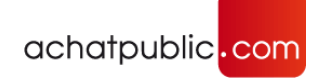

#### c) Synthèse [Preuve de dépôt]

| Création du pli                                                                           | Sélection des<br>enveloppes                 | Constitution des<br>enveloppes                       | Dépôt du pli Synthèse                               |
|-------------------------------------------------------------------------------------------|---------------------------------------------|------------------------------------------------------|-----------------------------------------------------|
| Synthèse de votre rég<br>Organisme : Servic<br>Consultation : Marche<br>Référence : 19031 | <b>ponse</b><br>e Produits<br>é 190319<br>9 | Date limite de                                       | clôture : 29 mars 2019 - 12:00                      |
| Votre pli<br>Signatures<br>Preuve de dépôt                                                | Date de réception :<br>Validité :           | 19 mars 2019 à 16:04 (I<br>Votre pli a été reçu dans | neure de Paris)<br>3 les délais.*                   |
|                                                                                           | La date et l'heure ci-de                    | essus sont certifiées par l'Autor                    | rité d'Horodatage achatpublic.com                   |
| Fermeture de la salle<br>9 jours, 20 heures, 5                                            | dans :<br>6 minutes                         | Disque Local :<br>> 1 Go disponible                  | Rapport pdf<br>Taille estimée du pli :<br>384,29 Ko |
|                                                                                           |                                             |                                                      | Quitter                                             |

L'écran ci-dessus présente la synthèse des preuves de dépôt.

Dans la partie gauche, [Preuve de dépôt] est mis en avant par la couleur du thème.

Dans la partie droite, sont affichés : la date et l'heure de réception du pli, ainsi qu'un statut concernant la validité donné à titre indicatif.

En cliquant sur le bouton **« Rapport pdf »**, le système ouvre un rapport avec l'ensemble des preuves de la consultation à savoir : le pli, les signatures et les preuves de dépôt.

#### d) Sauvegarde des preuves via le rapport format pdf

L'ensemble de ces éléments constituent des preuves et peuvent ainsi être sauvegardés. En cliquant sur le bouton **« Rapport pdf »**, le système ouvre un rapport avec l'ensemble des preuves de la consultation à savoir : le pli, les signatures et les preuves de dépôt. Le bouton **« Rapport pdf »** est présent sur toutes les pages de la synthèse.

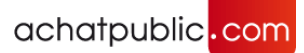

Attention: Ce document est à vocation informative uniquement. Seules les preuves de dépôt émises par La salle des marchés peuvent certifier les conditions de votre dépôt. La copie de sauvegarde que vous avez constituée comporte tous ces éléments.

Ci-dessous un exemple de rapport pdf :

| achatpublic <mark>.com</mark>                                                                                                    |                                                             | Synthèse de votre réponse                                                                                                    |
|----------------------------------------------------------------------------------------------------|-------------------------------------------------------------|----------------------------------------------------------------------------------------------------|
|                                                                                                    |                                                             |                                                                                                    |
|                                                                                                    | 6 N.C                                                       | 14 1/100210                                                                                                    |
|                                                                                                    | Consultation :                                              | Marche 190319                                                                                                    |
|                                                                                                    | Organisme .                                                 | Service Froduits                                                                                                    |
|                                                                                                    |                                                             |                                                                                                    |
| Ce document synthétise les élément                                                                                                    | ts clés de votre ré                                         | ponse. Nous vous recommandons de le conserver dans                                                                                                    |
| votre dossier de réponse à l'appel d'                                                                                                    | offres.                                                     |                                                                                                    |
|                                                                                                    |                                                             |                                                                                                    |
| Attention: Ce document est a voca<br>salle des marchés peuvent certifier<br>constituée comporte tous ces éléme                                                                                                    | tion informative t<br>les conditions de<br>ents.            | unquement. Seules les preuves de depot emises par La<br>votre dépôt. La copie de sauvegarde que vous avez                                                                                                    |
| Informations générales                                                                                                    |                                                             |                                                                                                    |
| Organisme                                                                                                    |                                                             | Service Produits                                                                                                    |
| Consultation                                                                                                    |                                                             | Marché 190319                                                                                                    |
| Référence                                                                                                    |                                                             | CSL_2019_SlltbB5CEj                                                                                                    |
| Date limite de remise des plis                                                                                                    |                                                             | 29 mars 2019 à 12:00 (heure de Paris)                                                                                                    |
|                                                                                                    |                                                             |                                                                                                    |
| votre pli                                                                                                    |                                                             |                                                                                                    |
| votre pli<br>Référence du pli                                                                                                    |                                                             | Réponse consultation fleurs et vases                                                                                                    |
| VOITE PII<br>Référence du pli<br>Identifiant du pli                                                                                                    |                                                             | Réponse consultation fleurs et vases<br>PLI_2019_CMm1C6ycKF                                                                                                    |
| VOITE PII<br>Référence du pli<br>Identifiant du pli<br>Date de réception                                                                                                    |                                                             | Réponse consultation fleurs et vases<br>PLI_2019_CMm1C6ycKF<br>19 mars 2019 à 16:04 (heure de Paris)                                                                                                    |
| VOITE PII<br>Référence du pli<br>Identifiant du pli<br>Date de réception<br>Durée du dépôt                                                                                                    |                                                             | Réponse consultation fleurs et vases<br>PLI_2019_CMm1C6ycKF<br>19 mars 2019 à 16:04 (heure de Paris)<br>00 minutes, 57 secondes                                                                                                    |
| VOITE pli<br>Référence du pli<br>Identifiant du pli<br>Date de réception<br>Durée du dépôt<br>Statut*                                                                                                    |                                                             | Réponse consultation fleurs et vases<br>PLI_2019_CMm1C6ycKF<br>19 mars 2019 à 16:04 (heure de Paris)<br>00 minutes, 57 secondes<br>Votre pli a été reçu dans les délais.*                                                                                                    |
| Votre pli<br>Référence du pli<br>Identifiant du pli<br>Date de réception<br>Durée du dépôt<br>Statut*<br>Cette mén sous est donnée à titre indicatif. Seu                                                                                                    | le la personne responsable                                  | Réponse consultation fleurs et vases<br>PLI_2019_CMm1C6ycKF<br>19 mars 2019 à 16:04 (heure de Paris)<br>00 minutes, 57 secondes<br>Votre pli a été reçu dans les délais.*<br>du marché a la capacité de déclarer votre pli artivé dans les délais. De plus, il ne<br>artice cort confisien un l'Autorité d'Ucendation e chatroblic com  |
| Votre pli<br><u>Référence du pli</u><br>Identifiant du pli<br>Date de réception<br>Durée du dépôt<br>Statut <sup>*</sup><br><sup>1</sup> Cette mention vous est donnée à titre indicatif. Seu<br>soura être réputé reçu que s'il ne contient aucun viru<br>Signo fuzzos                                                                                                    | le la personne responsable<br>15. La date et l'heure de réc | Réponse consultation fleurs et vases<br>PLI_2019_CMm1C6ycKF<br>19 mars 2019 à 16:04 (heure de Paris)<br>00 minutes, 57 secondes<br>Votre pli a été reçu dans les délais.*<br>du marché a la capacité de déclarer votre pli arrivé dans les délais. De plus, il ne<br>eption sont certifiées par l'Autorité d'Horodatage achatpublic.com |
| Votre pli<br><u>Référence du pli</u><br><u>Identifiant du pli</u><br><u>Date de réception</u><br><u>Durée du dépôt</u><br><u>Statut*</u><br><sup>1</sup> Cette mention vous est donnée à titre indicatif. Seu<br>soura être réputé reçu que s'il ne contient aucun viru<br><u>Signatures</u>                                                                                                    | le la personne responsable<br>1s. La date et l'heure de réc | Réponse consultation fleurs et vases<br>PLI_2019_CMm1C6ycKF<br>19 mars 2019 à 16:04 (heure de Paris)<br>00 minutes, 57 secondes<br>Votre pli a été reçu dans les délais.*<br>du marché a la capacité de déclarer votre pli arrivé dans les délais. De plus, il ne<br>eption sont certifiées par l'Autorité d'Horodatage achatpublic.com |
| Votre pli<br><u>Référence du pli</u><br><u>Identifiant du pli</u><br><u>Date de réception</u><br><u>Durée du dépôt</u><br><u>Statut*</u><br>Cette mention vous est donnée à titre indicatif. Seu<br>soura être réputé reçu que s'il ne contient aucun viru<br><u>Signatures</u><br>offre-lot1                                                                                                    | le la personne responsable<br>Is. La date et l'heure de réc | Réponse consultation fleurs et vases<br>PLI_2019_CMm1C6ycKF<br>19 mars 2019 à 16:04 (heure de Paris)<br>00 minutes, 57 secondes<br>Votre pli a été reçu dans les délais.*<br>du marché a la capacité de déclarer votre pli arrivé dans les délais. De plus, il ne<br>eption sont certifiées par l'Autorité d'Horodatage achatpublic.com |
| Votre pli<br><u>Référence du pli</u><br><u>Identifiant du pli</u><br><u>Date de réception</u><br><u>Durée du dépôt</u><br><u>Statut*</u><br><sup>1</sup> Cette mention vous est donnée à titre indicatif. Seu<br>soura être réputé reçu que s'il ne contient aucun viru<br><u>Signatures</u><br><u>offre-lot1</u><br><u>AE_Acte d'engagement pdf</u>                                               | le la personne responsable<br>Is. La date et l'heure de réc | Réponse consultation fleurs et vases<br>PLI_2019_CMm1C6ycKF<br>19 mars 2019 à 16:04 (heure de Paris)<br>00 minutes, 57 secondes<br>Votre pli a été reçu dans les délais.*<br>du marché a la capacité de déclarer votre pli arrivé dans les délais. De plus, il ne<br>eption sont certifiées par l'Autorité d'Horodatage achatpublic.com |
| Votre pli<br><u>Référence du pli</u><br><u>Identifiant du pli</u><br><u>Date de réception</u><br><u>Durée du dépôt</u><br><u>Statut*</u><br><sup>1</sup> Cette mention vous est donnée à titre indicatif. Seu<br>soura être réputé reçu que s'il ne contient aucun viru<br><u>Signatures</u><br><u>offre-lotl</u><br><u>AE_Acte d'engagement.pdf</u><br><u>CV_équipe.doc</u>                       | le la personne responsable<br>15. La date et l'heure de réc | Réponse consultation fleurs et vases<br>PLI_2019_CMm1C6ycKF<br>19 mars 2019 à 16:04 (heure de Paris)<br>00 minutes, 57 secondes<br>Votre pli a été reçu dans les délais.*<br>du marché a la capacité de déclarer votre pli arrivé dans les délais. De plus, il ne<br>eption sont certifiées par l'Autorité d'Horodatage achatpublic.com |
| Votre pli<br><u>Référence du pli</u><br><u>Identifiant du pli</u><br><u>Date de réception</u><br><u>Durée du dépôt</u><br><u>Statut*</u><br><sup>1</sup> Cette mention vous est donnée à titre indicatif. Seu<br>soura être réputé reçu que s'il ne contient aucun viru<br><u>Signatures</u><br><u>offre-lotl</u><br>AE_Acte d'engagement.pdf<br><u>CV_équipe.doc</u><br>Réponse fonctionnelle.doc | le la personne responsable<br>15. La date et l'heure de réc | Réponse consultation fleurs et vases<br>PLI_2019_CMm1C6ycKF<br>19 mars 2019 à 16:04 (heure de Paris)<br>00 minutes, 57 secondes<br>Votre pli a été reçu dans les délais.*<br>du marché a la capacité de déclarer votre pli arrivé dans les délais. De plus, il ne<br>eption sont certifiées par l'Autorité d'Horodatage achatpublic.com |
| Votre pli<br>Référence du pli<br>Identifiant du pli<br>Date de réception<br>Durée du dépôt<br>Statut <sup>*</sup><br>Cette mention vous est donnée à titre indicatif. Seu<br>soura être réputé reçu que s'il ne contient aucun viru<br>Signatures<br>offre-lot1<br>AE_Acte d'engagement.pdf<br>CV_équipe.doc<br>Réponse fonctionnelle.doc<br>offre-lot2                                            | le la personne responsable<br>15. La date et l'heure de réc | Réponse consultation fleurs et vases<br>PLI_2019_CMm1C6ycKF<br>19 mars 2019 à 16:04 (heure de Paris)<br>00 minutes, 57 secondes<br>Votre pli a été reçu dans les délais.*<br>du marché a la capacité de déclarer votre pli arrivé dans les délais. De plus, il ne<br>eption sont certifiées par l'Autorité d'Horodatage achatyublic.com |

#### La procédure dématérialisée est maintenant terminée.

Toutes les preuves (preuves de dépôt d'empreinte, preuves de dépôt de pli, accusés d'envoi et de réception) ont été enregistrées dans votre répertoire de sauvegarde. Conservez-les précieusement.

#### 4. Pour aller plus loin

Consultez le manuel entreprises détaillé disponible dans l'espace documentation de *La salle des marchés entreprises,* accessible depuis le menu Outils.

#### 5. Accédez à la consultation de test

Une consultation de test est disponible sur la page d'accueil de *La salle des marchés* pour vous permettre de tester le module de réponse.

La consultation de test :

https://www.achatpublic.com/sdm/ent/gen/ent\_detail.do?PCSLID=CSL\_2011\_M3hCzAu3BG